# 5.50-LERB Controllo Spitex - Onboarding e caricamento dei documenti

#### Mail da Yarowa

- Ha appena ricevuto una mail di benvenuto da Yarowa per caricare determinati documenti di un beneficiario ai fini di una verifica delle prestazioni.
- Se non dispone ancora di un login su Yarowa per le assicurazioni, clicchi su "Attiva account".
- Se dispone già di un login su Yarowa, clicchi su "Login".
- Importante: cerchi di evitare l'uso del browser Internet Explorer per l'utilizzo della piattaforma Yarowa, poiché questo browser non viene più aggiornato con tutte le funzionalità.

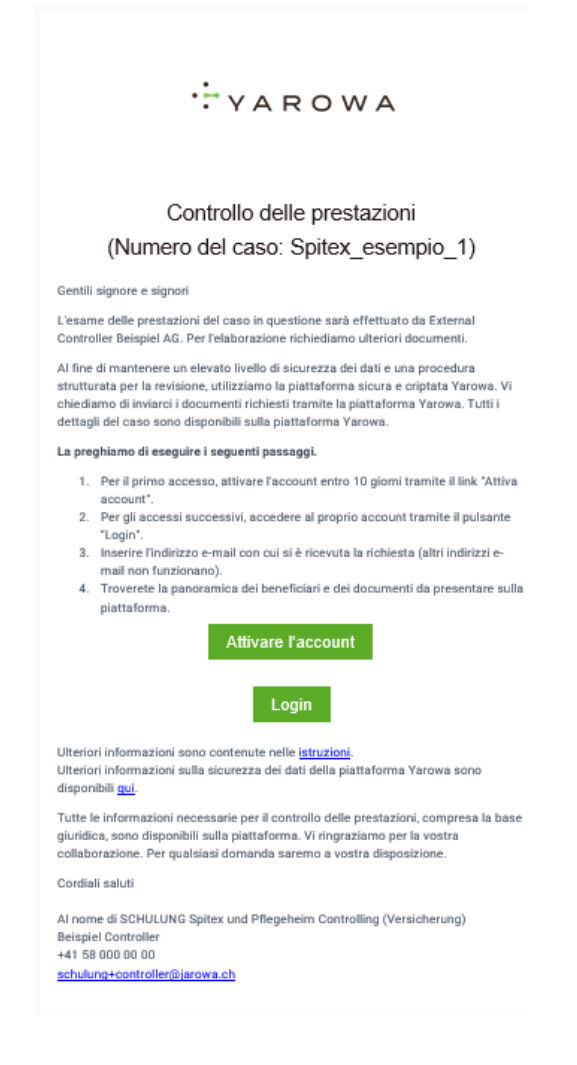

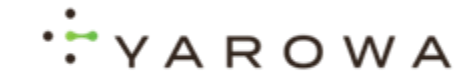

# Inserire l'indirizzo e-mail

Inserisca qui l'indirizzo e-mail per creare il suo login.

**Importante:** Utilizzi l'indirizzo email con cui ha ricevuto l'email da Yarowa.

| For identification purposes, please enter<br>your e-mail address. |
|-------------------------------------------------------------------|
| Email*                                                            |
|                                                                   |
| Continue                                                          |

#### **Creare un login**

Crea una password per il tuo login.

| Crea una nuova pas                                                                          | sword.                  |
|---------------------------------------------------------------------------------------------|-------------------------|
|                                                                                             |                         |
| E-mail                                                                                      |                         |
| info+testpflegeheim12345@sma                                                                | artstep.swiss           |
| Parola d'ordine*                                                                            |                         |
|                                                                                             | ø                       |
| Conferma password *                                                                         |                         |
| Si prega di notare che la password seguenti criteri:                                        | deve soddisfare i       |
| ✓ Almeno otto caratteri                                                                     |                         |
| ✓ Massimo 128 caratteri                                                                     |                         |
| ✓ Almeno una lettera minuscola                                                              |                         |
| ✓ Almeno una lettera maiuscola                                                              |                         |
| ✓ Almeno un numero                                                                          |                         |
| <ul> <li>Almeno uno dei seguenti caratti</li> <li>Almeno a la seconda voco della</li> </ul> | en speciali: 71 + "\$%% |
| devono essere identiche.                                                                    | nuove pessiona          |
| La password non deve essere ugu                                                             | ale a una delle ultime  |

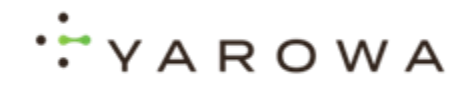

#### Per il login

Dopo aver creato con successo il login, fai clic sul pulsante per il login.

| YAROWA                            |  |
|-----------------------------------|--|
| La nuova password è stata creata. |  |
| Continua con l'onboarding         |  |
|                                   |  |

#### Accedere

Inserisci ora le credenziali di accesso che hai appena creato.

|       | Login |  |
|-------|-------|--|
| Email |       |  |
|       | Next  |  |

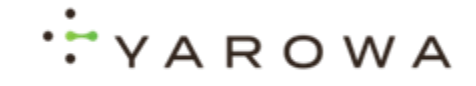

### Impostare le preferenze sui cookie

Selezioni le preferenze sui cookie desiderate.

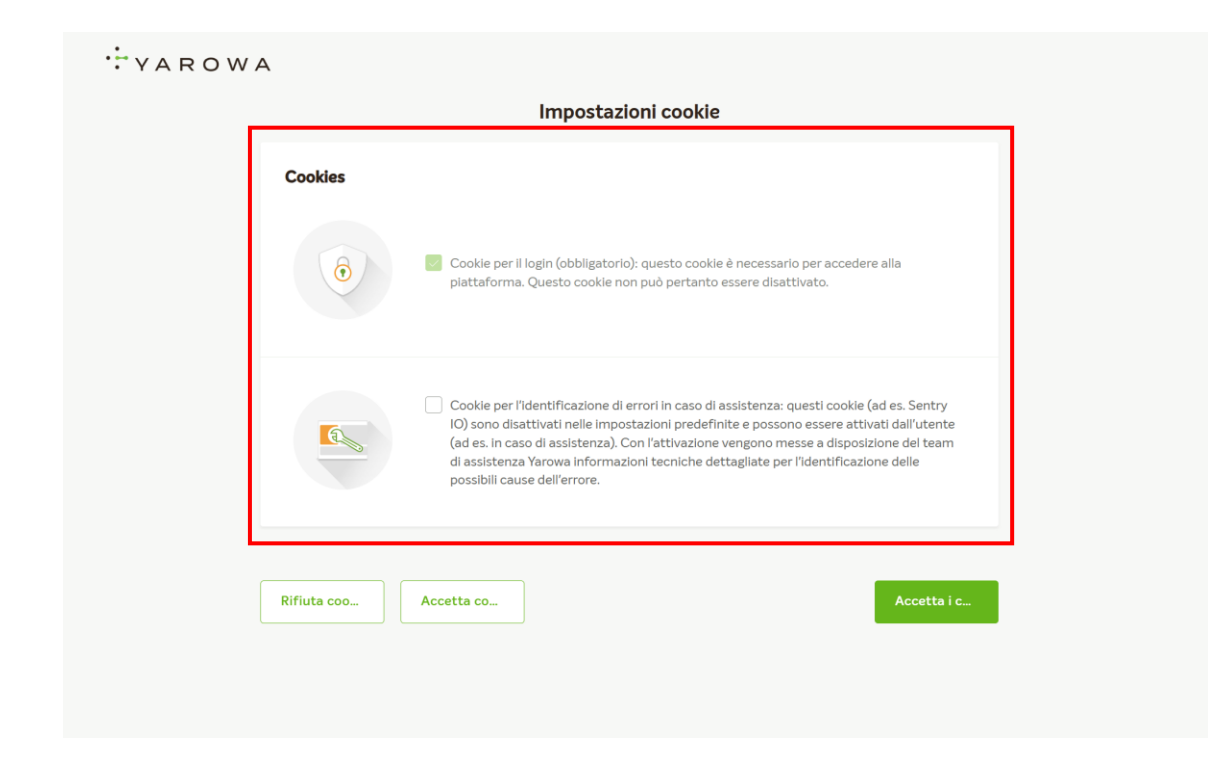

# Accettare i cookie selezionati

Clicchi qui per applicare le impostazioni dei cookie selezionati.

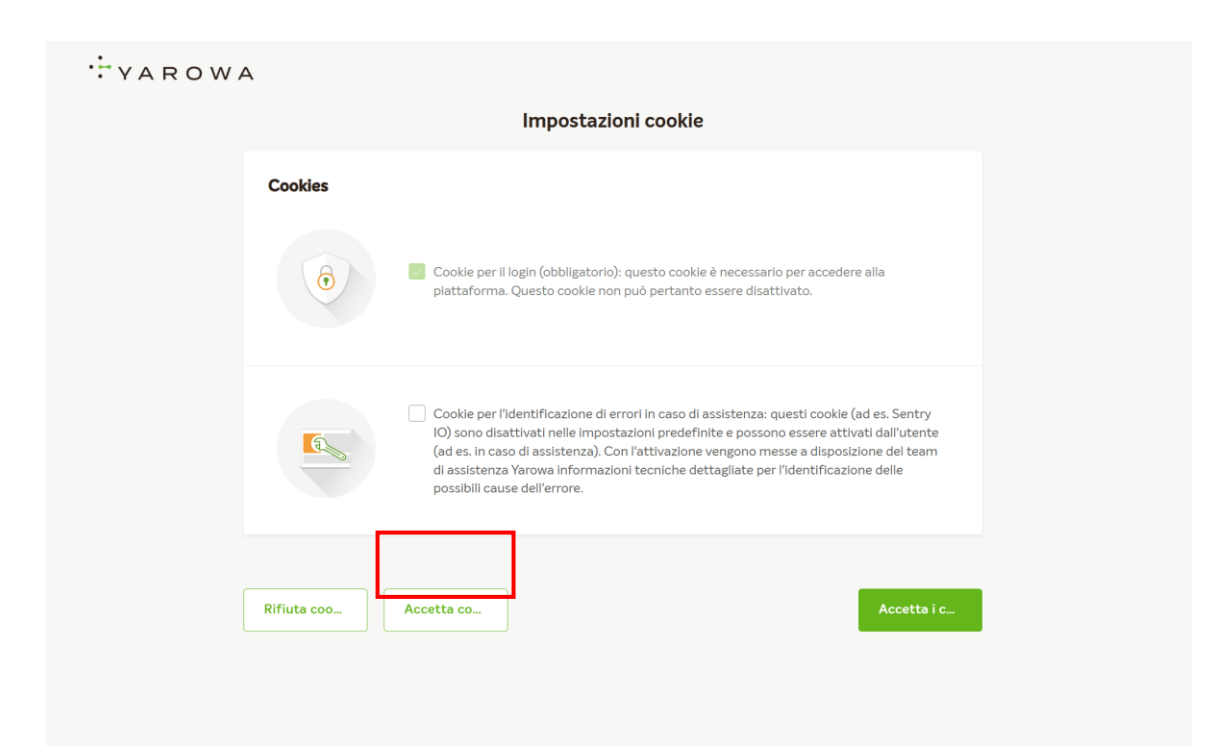

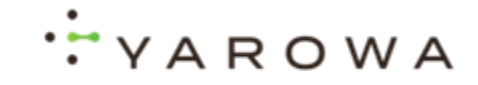

# Accettare i cookie standard

Clicchi qui per accettare i cookie standard.

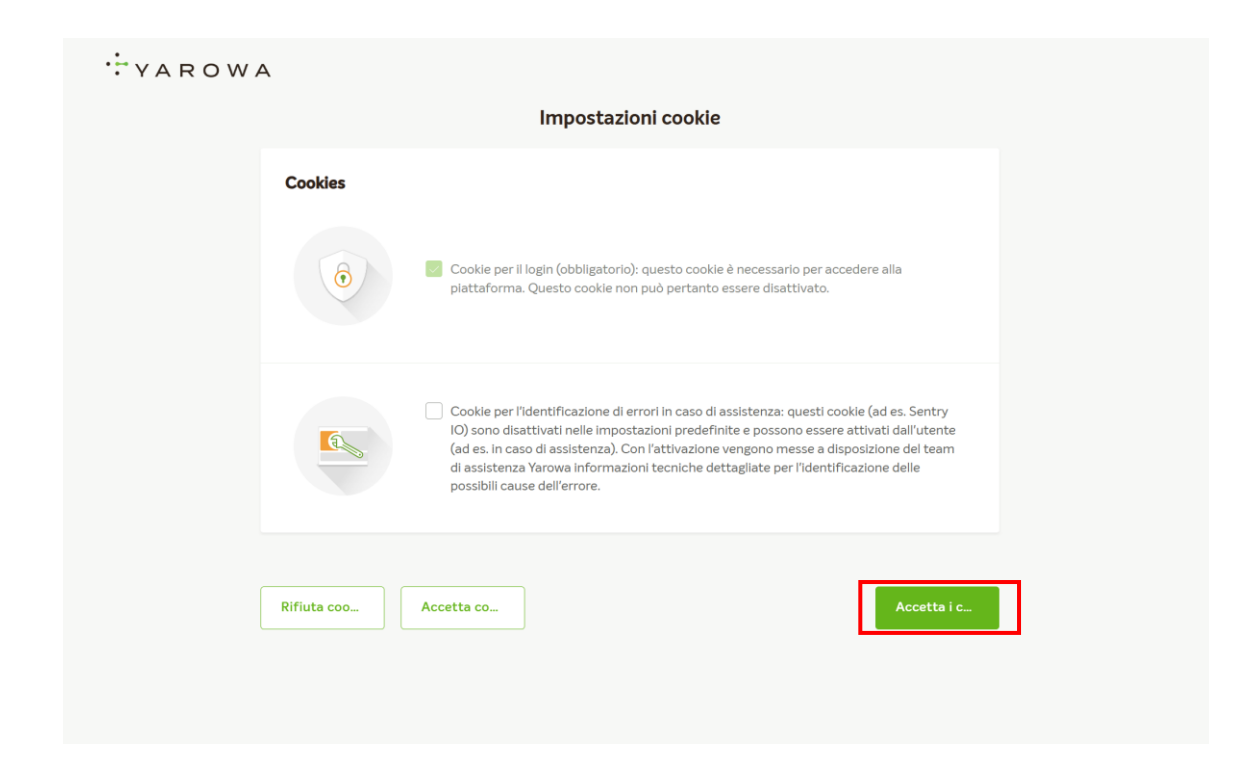

#### Scaricare e leggere i Termini e Condizioni.

Scarichi qui le condizioni contrattuali e le legga attentamente.

Successivamente sarà necessario accettare le condizioni contrattuali generali e confermare l'accettazione.

Se ha domande sulle condizioni contrattuali, la preghiamo di contattare il nostro centro di supporto: Supportch@yarowa.com

| ·: YAROWA |                                                                                                    |                            |
|-----------|----------------------------------------------------------------------------------------------------|----------------------------|
|           | Confermare la conformità<br>I seguenti termini e condizioni devono essere accettati prima di poter completare il p           | processo di registrazione. |
|           | [E-COLLAB] DEMO T&C<br>Valido da 28/01/2024<br>Description                                                                   |                            |
|           | [R_515 0] Sanity Check_Doctor Report (Health)_18012024 pdf     Construct di aver scaricato e letto il File e di accettarilo. | Scarica 🖋                  |
|           | Indietro                                                                                                    | Rifiutare                  |
|           |                                                                                                    |                            |

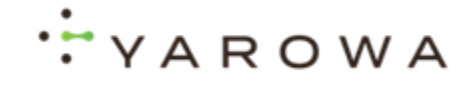

#### Dashboard e ordini da elaborare

Qui trova il suo dashboard con una panoramica degli ordini in cui le viene richiesto di caricare determinati documenti.

Clicchi sul numero del caso per visualizzare i dettagli dell'ordine.

| YAROWA                                                             |                                                                               |                                | ¢                                                                               | Panoramica Incarico |
|--------------------------------------------------------------------|-------------------------------------------------------------------------------|--------------------------------|---------------------------------------------------------------------------------|---------------------|
| ashboard                                                           |                                                                               |                                |                                                                                 |                     |
| Ordini & Regolamenti Ordini di lav                                 | voro archiviati                                                               |                                |                                                                                 |                     |
| Numero del caso / dell'incarico                                    | Stato                                                                         | Partner o fornitore di servizi | Un altro partito                                                                | Attività & allarmi  |
| <u>Spitex esempio 1</u><br><u>Controlling Controlling - Spitex</u> | CONTATTO<br>Richiesta di documento inviata al f<br>Aggiornato: 2.72025, 07:35 |                                | SPITEX O CASA DI RIPOSO<br>Spitex, esempio_1<br>NUMERO RCC<br>Spitex, esempio_1 | Carica docu         |
|                                                                    |                                                                               |                                |                                                                                 |                     |
|                                                                    |                                                                               |                                |                                                                                 |                     |
|                                                                    |                                                                               |                                |                                                                                 |                     |
|                                                                    |                                                                               |                                |                                                                                 |                     |

# Caricare i documenti

Clicchi su **Caricare i documenti** per vedere quali documenti devono essere caricati.

| YAROWA                                                           | Panoramica Incarico                                               |                                |                                                                               |                    |
|------------------------------------------------------------------|-------------------------------------------------------------------|--------------------------------|-------------------------------------------------------------------------------|--------------------|
| Dashboard                                                        |                                                                   |                                |                                                                               |                    |
| Ordini & Regolamenti Ordini di lavo                              | ro archiviati                                                     |                                |                                                                               |                    |
| Numero del caso / dell'incarico                                  | Stato                                                             | Partner o fornitore di servizi | Un altro partito                                                              | Attività & allarmi |
| <u>Spitex_esempio_1</u><br><u>Controlling_Controlling_Spitex</u> | Richiesta di documento inviata al f<br>Aggiornato: 2.72025, 07:35 |                                | SPITEX O CASA DI RIPOSO<br>Spitex_esempio_1<br>NUMERO ROC<br>Spitex_esempio_1 | Carica docu        |
|                                                                  |                                                                   |                                |                                                                               |                    |

### Panoramica dei beneficiari delle prestazioni

Qui trova una panoramica dei beneficiari delle prestazioni per i quali è stata richiesta la raccolta dei documenti.

Clicchi su **Carica qui** accanto al beneficiario delle prestazioni corrispondente per caricare il documento richiesto.

|                  |                       |                                | Carica documenti             | , , , , , , , , , , , , , , , , , , , |
|------------------|-----------------------|--------------------------------|------------------------------|---------------------------------------|
| lenco docum      | enti da caricare      |                                |                              |                                       |
| Titolo<br>Sig.   | Cognome<br>Max Doe    | Data di nasotta<br>01.111.1922 | Namero dissiscunto<br>11111  | Carica qui                            |
| Titolo<br>Sig.ra | Cognome<br>Simona Doe | Data di nascita<br>01.111.1922 | Numero d'assicurato<br>87654 | Carica qui                            |
|                  |                       |                                |                              |                                       |
|                  |                       |                                |                              |                                       |
|                  |                       |                                |                              |                                       |

### **Caricare documenti**

Clicchi su **Carica** accanto al rispettivo tipo di documento per poter caricare il documento corrispondente.

Esamini l'elenco dei documenti richiesti.

| YARO         | WA              |                                                                                |              | () Chiudere |
|--------------|-----------------|--------------------------------------------------------------------------------|--------------|-------------|
|              |                 | Carica docun                                                                   | nenti        |             |
|              |                 |                                                                                |              |             |
| Elenco docun | nenti da carica | 70                                                                             |              |             |
|              | Company         | Beneficiario di prestazioni Data di nascita Numero<br>Max Doe 01.11.1922 11111 | d'assicurato |             |
| Sig.         | Max Doe         |                                                                                |              | Carica qui  |
|              | Company         | File obbligatori                                                               | Ī            |             |
| Sig.ra       | Simona Doe      | Prescrizione Spitex                                                            | Carica       | Carica qui  |
|              |                 | Scheda di pianificazione servizi                                               | Carica       |             |
|              |                 | Piano di cura e trattamento                                                    | Carica       |             |
|              |                 | Indietro                                                                       | Avanti       |             |

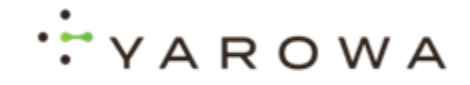

#### Non tutti i documenti sono disponibili.

Se non tutti i documenti sono disponibili, selezioni questa opzione qui.

| YARO         | WA              |                                                                                                  | Chiudere   |
|--------------|-----------------|--------------------------------------------------------------------------------------------------|------------|
|              |                 | Carica documenti                                                                                 |            |
|              |                 |                                                                                                  |            |
| Elenco docun | nenti da carica |                                                                                                  |            |
| The          | Captorne        | SeverAsserie of prestationary Dotte of neurosta Neuronar d'Associatedas Max Doe 01.111922 111111 | A          |
| Sig.         | Max Doe         |                                                                                                  | Carica qui |
|              |                 | Non tutti i documenti sono disponibili                                                           |            |
| Sig.ra       | Simona Dor      | Carica file aggiuntivi                                                                           | Carica qui |
|              |                 |                                                                                                  |            |
|              |                 | Note                                                                                             |            |
|              |                 |                                                                                                  |            |
|              |                 | v                                                                                                |            |
|              |                 | Indietro                                                                                         |            |
|              |                 |                                                                                                  |            |
|              |                 |                                                                                                  |            |
|              |                 |                                                                                                  | -          |
|              |                 |                                                                                                  | Invia      |

#### Caricare documenti aggiuntivi

Qui può caricare altri file cliccando sul simbolo più.

| ••• | YARO             | NA                    |                                     |                               |                              |            | ♦ Chiudere |
|-----|------------------|-----------------------|-------------------------------------|-------------------------------|------------------------------|------------|------------|
|     |                  |                       |                                     | Cario                         | ca documenti                 |            |            |
|     | Elenco docum     | nenti da caricare     | 1                                   |                               |                              |            |            |
|     | Titolo<br>Sig.   | Cognome<br>Tom Doe    | Deta di nascita<br>27.04.1920       |                               | Nummero d'assicurato<br>6789 |            | Carica qui |
|     | Titolo<br>Sig.ra | Cognome<br>Simona Doe | Beneficiario dei serviti<br>Tom Doe | Data di rascita<br>27.04.1920 | Nummero d'assicurato<br>6789 |            | Carica qui |
|     |                  |                       | Carica file aggiunt                 | ivi                           |                              | <b>0</b> · |            |
|     |                  |                       | B I ⊻ ∷ ∷ ⊟<br>Note                 | <u>A</u> ~                    |                              | ļ          |            |
|     |                  |                       | Indietro                            |                               |                              | Avanti     |            |
|     |                  |                       |                                     |                               |                              |            |            |

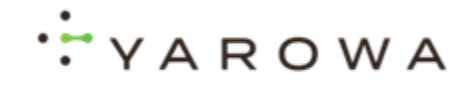

# Selezionare il tipo di documento per i documenti aggiuntivi

Se carica un documento aggiuntivo, è necessario selezionare un tipo di documento.

| ··· YAROWA                        |                                                                                       | Chiudere   |
|-----------------------------------|---------------------------------------------------------------------------------------|------------|
|                                   | Carica documenti                                                                      |            |
| Elenco documenti da car           | Care                                                                                  | _          |
| Titalo Cognome<br>Sig. Max Doe    | Bereficiaria di prestatori Data di resolta Numero disolcunto Max Doe 01.11.1922 11111 | Carica qui |
|                                   |                                                                                       | MDS outf   |
| Tatalo Cognome<br>Sig.ra Simona I | B I V III III A v                                                                     | Carica qui |
|                                   | Note                                                                                  |            |
|                                   |                                                                                       | -          |
|                                   | Indietro                                                                              | Avanti     |
|                                   |                                                                                       |            |

#### Aggiungere commenti

Se desidera aggiungere delle osservazioni specifiche, può utilizzare questo campo di testo.

| YARO             | WA                    |                                                                                            | Chiudere   |
|------------------|-----------------------|--------------------------------------------------------------------------------------------|------------|
|                  |                       | Carica documenti                                                                           |            |
| Elenco docun     | nenti da caricar      |                                                                                            |            |
| Titalo<br>Sia.   | Cognome<br>Max Doe    | Benefitates di prestateret Data di saccita Numero d'assicuato<br>Max Doe 01.111.1922 11111 | Carlea qui |
|                  |                       | RAI-MDS o sintesi di chiarimen X                                                           | ·          |
| Titalo<br>Sig.ra | Cognome<br>Simona Doc | Note                                                                                       | Carica qui |
|                  |                       |                                                                                            | 1          |
|                  |                       |                                                                                            |            |
|                  |                       | Indietro                                                                                   |            |

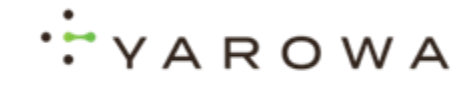

# Beneficiario delle prestazioni elaborato con successo.

Quando i documenti per un beneficiario delle prestazioni sono stati caricati correttamente con successo, qui apparirà una spunta verde.

| -lenco documenti d      |                |                               |                              |            |
|-------------------------|----------------|-------------------------------|------------------------------|------------|
|                         | la caricare    |                               |                              |            |
| Titolo Cog<br>Sig. Ma   | nome<br>ax Doe | Data di nascita<br>01.11.1922 | Numero d'assicurato<br>11111 | Carica qui |
| Titolo Cog<br>Sig.ra Si | mona Doe       | Data di nascita<br>01.11.1922 | Numero d'asticurato<br>87654 | Carica qui |

#### **Completare l'elaborazione e inviare**

Quando ha elaborato con successo tutti i beneficiari delle prestazioni e caricato i documenti necessari, clicchi su **Invia**.

|                  |                       |                                | Carica documenti             |              |
|------------------|-----------------------|--------------------------------|------------------------------|--------------|
| Elenco docu      | menti da caricare     |                                |                              |              |
| Titolo<br>Sig.   | Cognome<br>Max Doe    | Data di nascita<br>01.11.1922  | Numers d'auclurate<br>11111  | 🛛 Carica qui |
| Titolo<br>Sig.ra | Cognome<br>Simona Doe | Data di nascita<br>01.111.1922 | Numero d'assicurato<br>87654 | Carica qui   |
|                  |                       |                                |                              |              |
|                  |                       |                                |                              |              |
|                  |                       |                                |                              |              |